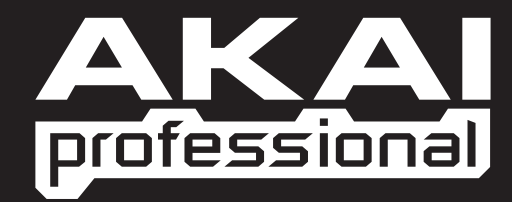

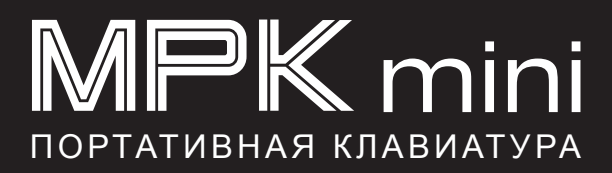

РУКОВОДСТВО ПО БЫСТРОМУ СТАРТУ РУССКИЙ

WWW.AKAIPRO.COM

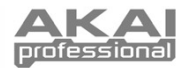

## СОДЕРЖИМОЕ КОРОБКИ

- Контроллер MPK mini
- СD с программным обеспечением
- Кабель мини-USB
- СВ с программным обеспечением
- Инструкции по технике безопасности и информация о гарантии

## С СС ПРОГРАММНЫМ ОБЕСПЕЧЕНИЕМ

Для пользователей ПК: Чтобы установить редактор Akai Professional MPK mini, откройте каталог с содержимым диска, дважды щелкните на файле Setup.exe и следуйте инструкциям на экране. Чтобы открыть редактор, соедините устройство с Вашим компьютером с помощью стандартного кабеля мини-USB (входит в комплект) и затем дважды щелкните на значке MPK mini Editor.

Примечание: Всегда подключайте устройство к Вашему компьютеру перед открытием редактора.

# ОБЗОР ЛИЦЕВОЙ ПАНЕЛИ

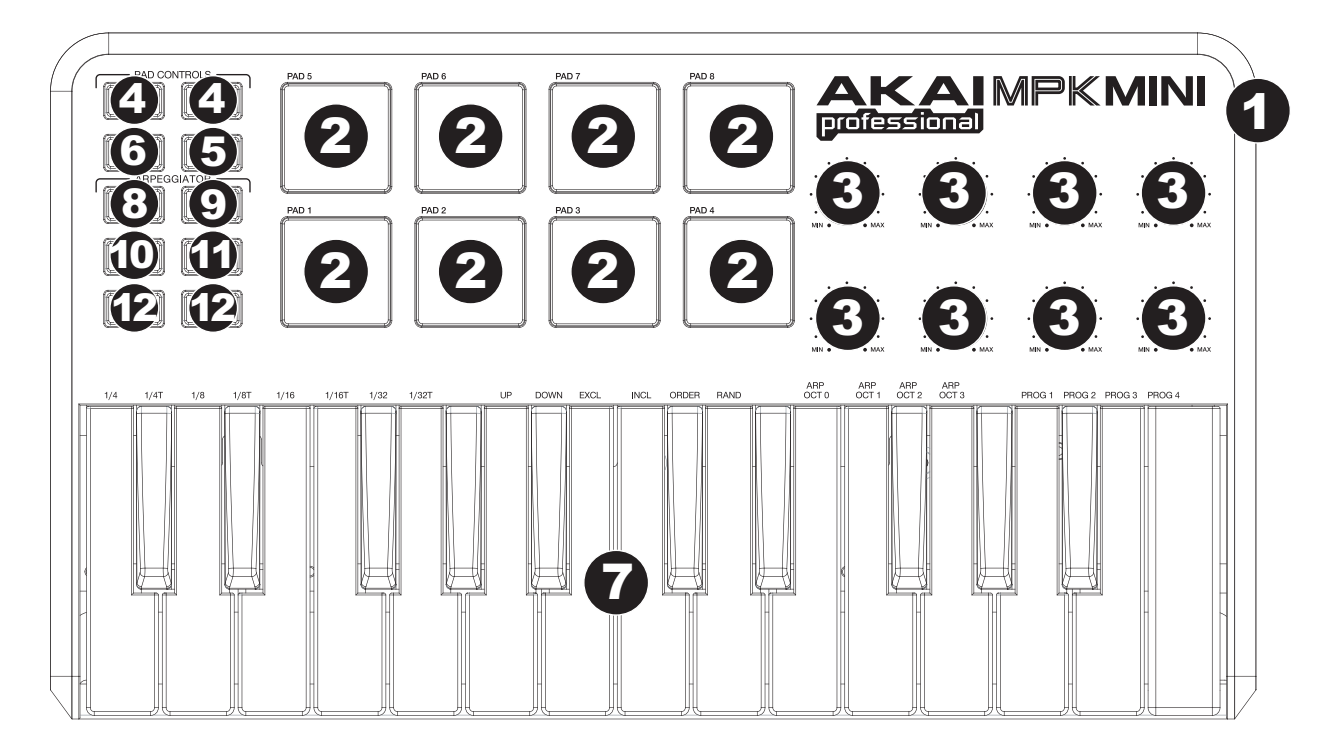

- 1. **USB-PA3ЪЁМ** Подключите стандартный кабель мини-USB к этому разъему и к USB-порту Вашего компьютера. USB-порт компьютера обеспечит устройство питанием.
- 8 ПЭДОВ, ЧУВСТВИТЕЛЬНЫХ К СКОРОСТИ НАЖАТИЯ Пэды могут быть использованы для воспроизведения триггированных ударных инструментов или других сэмплов из Вашего программного обеспечения. Пэды чувствительны к скорости нажатия, что делает их очень отзывчивыми и простыми в освоении.
- 8 НАЗНАЧАЕМЫХ РУЧЕК Каждая ручка с углом поворота 270 градусов может быть использована для отправки данных непрерывного управления на настольную рабочую станцию или на внешнее MIDI-устройство.
- 4. КНОПКИ PAD BANK 1 / 2 Когда одна из этих кнопок активна, пэды устройства будут отправлять сообщения MIDI-нот (от кнопок Pad Bank 1 или 2). Эти сообщения назначаются в программном редакторе, который входит в комплект.
- КНОПКА PROG CHNG Когда эта кнопка активна, пэды устройства будут отправлять сообщения программных изменений. Эти сообщения назначаются в программном редакторе, который входит в комплект.
- 6. КНОПКА СС Когда эта кнопка активна, пэды устройства будут отправлять MIDI –сообщения смены значения контроллера. Эти сообщения назначаются в программном редакторе, который входит в комплект.
- КЛАВИАТУРА Эта 25-нотная чувствительна к скорости нажатия и в сочетании с кнопками OCTAVE –/+ может управлять диапазоном в 9 октав. Кнопки ARP ON / OFF и PROGRAM открывают некоторым клавишам доступ к дополнительным командам (смотрите ниже).

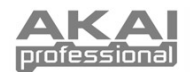

 КНОПКА ARP ON / OFF – Нажмите эту кнопку, чтобы включить или выключить арпеджиатор. Нажатие этой кнопки во время включенного арпеджио остановит его.

Удерживайте кнопку ARP ON / OFF и нажмите кнопку с соответствующей отметкой на клавиатуре, чтобы задать новые настройки арпеджиатора (смотрите раздел "Редактирование предустановок" для получения более подробной информации об этих настройках):

- Дробление времени четверти, четвертные триоли («1/4 Т»), восьмые, восьмые триоли («1/8 Т»), шестнадцатые, шестнадцатые триоли («1/16 Т»), тридцатьвторые или тридцатьвторые триоли («1/32 Т»).
- Режим арпеджиатора Up, Down, Inclusive, Exclusive, Order или Random.
- Октава арпеджиатора ARP OCT 0, 1, 2 или 3.
- КНОПКА ТАР ТЕМРО Нажимайте эту кнопку через желаемые промежутки времени, чтобы установить темп арпеджиатора. Минимальное требуемое количество нажатий устанавливается в программном обеспечении. (Примечание: эта кнопка неактивна, если арпеджиатор синхронизирован с внешним генератором синхросигналов.)
- 10. КНОПКА SUSTAIN Когда арпеджиатор выключен, Вы можете удерживать кнопку SUSTAIN для увеличения продолжительности звучания в данный момент нажатых на клавиатуре нот, которые прекращают звучать, когда кнопка SUSTAIN отпускается.

Когда арпеджиатор включен, эта кнопка "зафиксирует" арпеджиатор. Удерживание этой кнопки и нажатие сочетания клавиш объединяет эти ноты в непрерывное арпеджио, даже если Вы отпускаете эти клавиши. Отпустив кнопку SUSTAIN, Вы остановите арпеджио. Есть два способа использования этой функции:

- а. Удерживая клавиши, Вы можете добавить больше нот к арпеджио, нажимая дополнительные клавиши.
- 6. Если Вы нажимаете клавиши, отпускаете их, а затем нажимаете новое сочетание нот, арпеджиатор запомнит и объединит в арпеджио новые ноты.

**Примечание:** если Вы отметите галочкой опцию «Arp Latch» в прилагаемом редакторе MPK mini, кнопка SUSTAIN будет "фиксировать" саму себя при каждом нажатии и включенном арпеджиаторе. Таким образом, арпеджио может поддерживаться одиночным нажатием кнопки SUSTAIN и её отпусканием (вместо непрерывного удерживания).

- 11. КНОПКА PROGRAM Удерживайте эту кнопку и нажмите на клавиатуре одну из клавиш с пометками PROG 1, 2, 3 или 4 для вызова предустановки под соответствующим номером.
- 12. КНОПКИ OCTAVE -/+ эти кнопки могут быть использованы для смещения диапазона клавиатуры вверх или вниз на четыре октавы в каждом направлении. Если Вы находитесь выше или ниже центральной октавы, будет подсвечена соответствующая кнопка OCTAVE. Нажиите обе кнопки OCTAVE одновременно, чтобы осуществить сброс клавиатуры к центральной октаве по умолчанию.

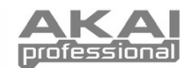

# ПРОГРАММНЫЙ РЕДАКТОР

## ОТКРЫТИЕ РЕДАКТОРА

### Всегда подключайте устройство к Вашему компьютеру перед открытием редактора.

После открытия программного редактора Вам нужно будет выбрать MPK mini в выпадающем меню на открывающемся экране и щелкнуть «Done».

- Для пользователей Мас или Windows Vista устройство будет отображаться как Akai MPK mini.
- Для пользователей Windows XP устройство будет отображаться как USB Audio Device. (Если к Вашему компьютеру подключены другие звуковые USB-устройства, которые могут иметь такие же имена, Вам может потребоваться выбирать каждое из них до тех пор, пока не распознается MPK mini.)

**<u>ВАЖНО!</u>** Если Вы используете программный редактор впервые, даже если в выпадающем меню уже отображается верное устройство, Вам все равно нужно будет нажать на меню и выбрать устройство. (Также Вам нужно будет сделать это, если Вы перемещаете Ваши файлы в новое месторасположение.) Во время дальнейших сессий Вы просто можете нажимать «Done», если в этом окне уже показывается верное устройство.

## ПРЕДУСТАНОВКИ

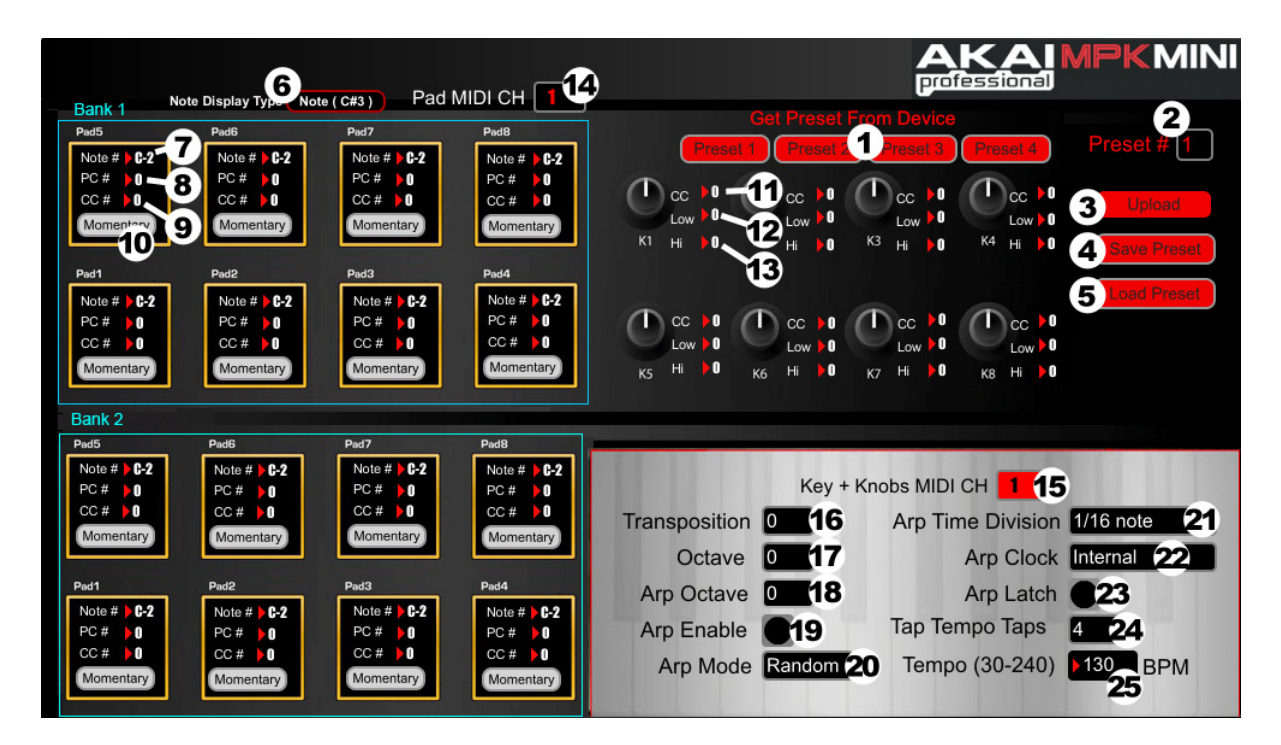

### ЗАГРУЗКА И СОХРАНЕНИЕ ПРЕДУСТАНОВОК

Редактор позволяет Вам редактировать, сохранять и загружать предустановки устройства на Вашем компьютере.

- GET PRESET Нажмите эту кнопку для выбора предустановки на устройстве в данный момент (1-4). Когда Вы выберете предустановку, её настройки будут показаны в интерфейсе программного обеспечения.
- PRESET # Нажмите на это поле, чтобы выбрать номер, который в данный момент показываемая предустановка будет использовать, если Вы загружаете её в устройство (нажатием кнопки UPLOAD).
- UPLOAD Нажмите эту кнопку, чтобы отправить в устройство предустановку, показываемую в данный момент. Номер этой предустановки определяется в поле PRESET #.
- SAVE PRESET Нажмите эту кнопку для сохранения на Ваш компьютер предустановки, показываемой в данный момент.
- LOAD PRESET Нажмите эту кнопку для загрузки предустановки с Вашего компьютера. Как только она будет загружена, Вы увидите её настройки в интерфейсе программного обеспечения.

Примечание: когда Вы сохраняете предустановку, текущее значение PRESET # (номер предустановки) сохранится вместе с ней. Когда вы загрузите эту предустановку позже, в поле PRESET # будет показан этот номер. Если Вы захотите изменить номер предустановки перед её загрузкой в устройство, просто выберите новый номер предустановки перед нажатием кнопки UPLOAD.

#### ЧТОБЫ КОПИРОВАТЬ ПРЕДУСТАНОВКУ:

- 1. Загрузите предустановку, которую Вы хотите копировать с устройства, нажав кнопку GET PRESET.
- Определите предустановку в которую Вы хотите произвести копирование на устройство, нажав поле PRESET # и выбрав соответствующий номер.
- Нажмите кнопку UPLOAD, чтобы отправить скопированную предустановку в устройство.

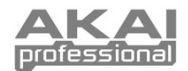

#### РЕДАКТИРОВАНИЕ ПРЕДУСТАНОВОК

В этом разделе в общих чертах описаны редактируемые параметры каждой предустановки. Параметры #7-10 – редактируемые для каждого пэда. Параметры #11-13 редактируемые для каждой ручки.

- 6. NOTE DISPLAY TYPE Нажмите сюда, чтобы изменить отображение номеров MIDI-нот в редакторе.
- 7. **NOTE #** Щелкните по этому полю и водите мышью вверх или вниз (или используйте клавиши "указатель вверх" или "указатель вниз" на клавиатуре Вашего компьютера), чтобы изменить номер MIDI-ноты, посылаемой пэдом.
- 8. **РС #** Щелкните по этому полю и водите мышью вверх или вниз (или используйте клавиши "указатель вверх" или "указатель вниз" на клавиатуре Вашего компьютера), чтобы изменить номер изменения MIDI-программы, посылаемого пэдом.
- СС # (PAD) Щелкните по этому полю и водите мышью вверх или вниз (или используйте клавиши "указатель вверх" или "указатель вниз" на клавиатуре Вашего компьютера), чтобы изменить номер смены значения MIDI-контроллера, посылаемой пэдом.
- 10. PAD BEHAVIOR Нажмите эту кнопку, чтобы выбрать, будут пэды устройства работать как переключатели мгновенного или постоянного действия.
- СС # (КNOB) Щелкните по этому полю и водите мышью вверх или вниз (или используйте клавиши "указатель вверх" или "указатель вниз" на клавиатуре Вашего компьютера), чтобы изменить номер смены значения MIDI-контроллера, посылаемой ручкой.
- LOW VALUE Щелкните по этому полю и водите мышью вверх или вниз (или используйте клавиши "указатель вверх" или "указатель вниз" на клавиатуре Вашего компьютера), чтобы изменить минимальное возможное значение, посылаемое ручкой.
- HI VALUE Щелкните по этому полю и водите мышью вверх или вниз (или используйте клавиши "указатель вверх" или "указатель вниз" на клавиатуре Вашего компьютера), чтобы изменить максимальное возможное значение, посылаемое ручкой.
- PAD MIDI CHANNEL Щелкните по этому полю, чтобы выбрать номер MIDI-канала, который пэды будут использовать для передачи MIDIсообщений при использовании этой предустановки.
- КЕҮ + KNOBS MIDI CHANNEL Щелкните по этому полю, чтобы выбрать номер MIDI-канала, который клавиатура и ручки будут использовать для передачи MIDI-сообщений при использовании этой предустановки.
- 16. TRANSPOSITION Щелкните по этому полю и водите мышью вверх или вниз (или используйте клавиши "указатель вверх" или "указатель вниз" на клавиатуре Вашего компьютера), чтобы транспонировать клавиатуру устройства. Вы можете транспонировать её на интервал до 12 полутонов в каждую сторону.
- 17. ОСТАУЕ Щелкните по этому полю, чтобы выбрать для предустановки октаву по умолчанию.
- 18. ARP OCTAVE Щелкните по этому полю, чтобы выбрать количество октав (от 0 до 3), в которых будет распространяться арпеджио. Если это число больше нуля, то после первого арпеджио в его исходной октаве последующие арпеджио будут звучать во всё более высоких октавах. После достижения самой высокой октавы (назначаемой здесь) процесс повторится от исходной октавы.
- ARP ENABLE Нажмите эту кнопку, чтобы включить или выключить арпеджиатор. Кнопка подсвечена красным, когда арпеджиатор включен.
- 20. **ARP MODE** Щелкните по этому полю, чтобы выбрать режим арпеджиатора.
  - Up Арпеджио строится от самой низкой ноты до самой высокой.
  - Down Арпеджио строится от самой высокой ноты до самой низкой.
  - Inclusive Арпеджио строится от самой низкой ноты до самой высокой и обратно вниз. Самые низкие и высокие ноты воспроизводятся заново, когда арпеджио меняет направление.
  - Exclusive Арпеджио строится от самой низкой ноты до самой высокой и обратно вниз. Самые низкие и высокие ноты не воспроизводятся заново, когда арпеджио меняет направление.
  - Random Удерживаемые ноты проигрываются случайным образом.
  - Order Ноты будут повторяться в том порядке, в котором были нажаты их клавиши.
- 21. ARP TIME DIVISION Щелкните по этому полю, чтобы выбрать дробление времени, которое определяет, насколько часто арпеджиатор будет проигрывать ноту. Чем меньше значение, тем быстрее арпеджио.
- ARP CLOCK Щелкните по этому полю, чтобы выбрать, будет арпеджиатор следовать внутреннему генератору синхросигнала в устройстве или внешнему генератору. (Примечание: При синхронизации с внешним генератором синхросигнала кнопка ТАР ТЕМРО на устройстве будет отключена.)
- 23. ARP LATCH Нажмите эту кнопку, чтобы включить или выключить фиксацию арпеджиатора. Когда эта кнопка подсвечена красным, фиксация арпеджиатора включена. Это означает, что ноты в арпеджио будут продолжать звучать, даже когда клавиша больше не нажата. (Нажмите кнопку ARP ON / OFF, чтобы остановить арпеджио). Когда фиксация отключена, ноты в арпеджио будут звучать только тогда, когда нажаты их клавиши.
- 24. **ТАР ТЕМРО ТАРЅ** Щелкните по этому полю, чтобы выбрать минимальное количество нажатий (кнопки ТАР ТЕМРО), необходимое для ввода нового темпа арпеджиатора.
- 25. ТЕМРО Щелкните по этому полю и водите мышью вверх или вниз (или используйте клавиши "указатель вверх" или "указатель вниз" на клавиатуре Вашего компьютера), чтобы изменить текущий темп арпеджиатора.

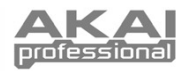

# ТАБЛИЦА РЕАЛИЗАЦИИ В МІОІ

| Производитель: Akai Professiona                                                                                             | l Модель: MPK mini Be                                                                                                    | ерсия: 1.0 Д                 | цата: 2010.08.26        |                         |            |
|----------------------------------------------------------------------------------------------------|----------------------------------------------------------------------------------------------------|------------------------------|-------------------------|-------------------------|------------|
|                                                                                                    |                                                                                                    |                              | Передача/Экспорт        | Распознавание/Импорт    | Примечания |
| 1. Основная информация                                                                                                    |                                                                                                    |                              |                         |                         |            |
| MIDI-каналы                                                                                                    |                                                                                                    |                              | 1-16                    | 1-16                    |            |
| Номера нот                                                                                                    |                                                                                                    |                              | 0-127                   | 0-127                   |            |
| Изменение программы                                                                                                    |                                                                                                    |                              | 0-127                   | 0-127                   |            |
| Ответ на выбор банка? (Да/Нет)                                                                                              |                                                                                                    |                              | Hot                     | Нот                     |            |
| Если да, перечислить используемые банки в колонке примечаний                                                                |                                                                                                    |                              | TIC:                    | Tier                    |            |
| Поддерживаемые режимы: Ре                                                                                                   | жим 1: Omni-On, Poly (Да/Нет)                                                                                                    |                              |                         |                         |            |
| Pe                                                                                                    | жим 2: Omni-On, Mono (Да/Нет)                                                                                                    |                              |                         |                         |            |
| Pe                                                                                                    | жим 3: Omni-Off, Poly (Да/Нет)                                                                                                    |                              | Нет                     | Нет                     |            |
| Pe                                                                                                    | жим 4: Omni-Off, Mono (Да/Нет)                                                                                                    |                              |                         |                         |            |
| Мультирежим (Да/Нет)                                                                                                    |                                                                                                    |                              |                         |                         |            |
| Скорость включения ноты (Да/Нет)                                                                                            |                                                                                                    |                              | Да                      | Нет                     |            |
| Скорость выключения ноты (Да/Нет)                                                                                           |                                                                                                    |                              | Нет                     | Нет                     |            |
| Канал давления на клавишу после нажатия (Да/Нет)                                                                            |                                                                                                    |                              | Нет                     | Нет                     |            |
| Давление на клавишу после нажатия (Да/Нет)                                                                                  |                                                                                                    |                              | Нет                     | Нет                     |            |
| Изменение высоты тона (Да/Нет)                                                                                              |                                                                                                    |                              | Нет                     | Нет                     |            |
| Активный контроль (Да/Нет)                                                                                                  |                                                                                                    |                              | Нет                     | Нет                     |            |
| Сброс системы (Да/Нет)                                                                                                    |                                                                                                    |                              | Нет                     | Нет                     |            |
| Запрос подстройки (Да/Нет)                                                                                                  |                                                                                                    |                              | Нет                     | Нет                     |            |
| Универсальные исключительные си                                                                                             | истемные MIDI-сообщения:                                                                                                    |                              |                         |                         |            |
| Sa<br>De<br>Fill<br>MII<br>Ma<br>Ma<br>Ma<br>Ma<br>No<br>Tui<br>Tui<br>Tui<br>Tui<br>Tui<br>Tui<br>Tui<br>Tui<br>Tui<br>Tui | mple Dump Standard (Да/Нет)<br>vice Inquiry (Да/Нет)<br>e Dump (Да/Нет)<br>DI Tuning (Да/Нет)<br>DI Tuning (Да/Нет)<br>aster Volume (Да/Нет)<br>aster Balance (Да/Нет)<br>tation Information (Да/Нет)<br>m GM1 System On (Да/Нет)<br>m GM2 System On (Да/Нет)<br>m GM2 System Off (Да/Нет)<br>m GM2 System Off (Да/Нет)<br>s-1 (Да/Нет)<br>e Reference (Да/Нет)<br>ntroller Destination (Да/Нет)<br>y-based Instrument Ctrl (Да/Нет)<br>y-based Instrument Ctrl (Да/Нет)<br>y-based Instrument Ctrl (Да/Нет)<br>y-based Instrument Ctrl (Да/Нет)<br>y-cooбщения<br>cooбщения<br>производителя или неко<br>раметров (Да/Нет)<br>eнию высоты тона) (Да/Нет)<br>(Да/Нет)<br>ка канала) (Да/Нет)<br>kak (Да/Нет) | ные системные<br>оммерческие | Her<br>Da<br>Her<br>Her | Нет<br>Да<br>Нет<br>Нет |            |
| RPN 04 (Выбор банка настройки) (Д                                                                                           | la/Het) RPN 05 (Диапазон глубины м                                                                                                    | иодуляции) (Да/Нет)          |                         |                         |            |
|                                                                                                    |                                                                                                    | , , , , , , ,                |                         |                         |            |
| 2. MIDI-тайминг и синхронизация                                                                                             |                                                                                                    |                              |                         |                         |            |
| Синхронизация (Да/Нет)                                                                                                    |                                                                                                    |                              | Нет                     | Да                      |            |
| Указатель позиции в партитуре (Да                                                                                           | /Нет)                                                                                                    |                              | Нет                     | Да                      |            |
| Выбор партитуры (Да/Нет)                                                                                                    |                                                                                                    |                              | Нет                     | Нет                     |            |
| Начало (Да/Нет)                                                                                                    |                                                                                                    |                              |                         |                         |            |
| Продолжение (Да/Нет)                                                                                                    |                                                                                                    |                              | Нет                     | Да                      |            |
| Остановка (Да/Нет)                                                                                                    |                                                                                                    |                              |                         |                         |            |
| Таимкод МІШІ (Да/Нет)                                                                                                    |                                                                                                    | Нет                          | Нет                     |                         |            |
| МIDI-управление устройством(Да/Нет)                                                                                         |                                                                                                    | Нет                          | Нет                     |                         |            |
| Протокол MIDI Show Control (Да/Нет)                                                                                         |                                                                                                    | Нет                          | Нет                     |                         |            |
| Если да, поддерживается уровень MSC                                                                                         |                                                                                                    |                              |                         |                         |            |
| 3. Совместимость с расширениями                                                                                             |                                                                                                    |                              |                         |                         |            |
| Совместимость с General MIDI? (Уровень/Нет)<br>GM - режим включения питания по умолчанию? (Уровень/Нет)                     |                                                                                                    |                              | Нет                     |                         |            |
| Совместимо с DLS? (Уровень/Нет)<br>(Типы файлов DLS/Нет)                                                                    |                                                                                                    |                              | Нет                     |                         |            |
| Стандартные MIDI-файлы (Тип(ы)/Нет)                                                                                         |                                                                                                    |                              | Нет                     |                         |            |
| ХМҒ-файлы (Тип(ы)/Нет)                                                                                                    |                                                                                                    | Нет                          |                         |                         |            |
| Совместимо с SP-MIDI? (Да/Нет)                                                                                              |                                                                                                    | Нет                          |                         |                         |            |

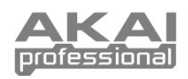

# ТЕХНИЧЕСКИЕ ХАРАКТЕРИСТИКИ

| Количество предустановок:             | 4                                        |
|---------------------------------------|------------------------------------------|
| Каналы MIDI-выхода на USB:            | 16                                       |
| Количество клавиш нот:                | 25 (чувствительные к скорости нажатия)   |
| Количество пэдов:                     | 8 (чувствительные к скорости нажатия)    |
| Количество ручек:                     | 8                                        |
| Входы/выходы:                         | 1 порт мини-USB                          |
| Питание:                              | < 100 мА, 5 В через USB (постоянный ток) |
| Габариты (ширина х глубина х высота): | 306 мм х 180 мм х 43 мм                  |
| Bec:                                  | 0.7 кг                                   |
|                                       |                                          |

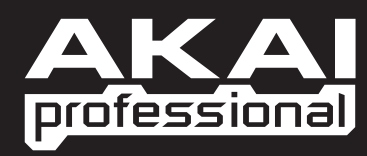

WWW.AKAIPRO.COM